# Однократно-программируемые микросхемы аР89

# Оборудование и программное обеспечение для разработки

Компания «Звуковые технологии» г. Красноярск 2008г. www.VIP-card.ru

# Введение

Набор разработчика устройств на базе звуковых однократно -записываемых микросхем aP89 включает в себя следующие компоненты:

- Программатор, подключаемый к компьютеру. Работает со всеми типами микросхем серии aP89. Микросхемы aP89042 подключаются напрямую, другие микросхемы серии aP89 – через специальные адаптеры-переходники.
- Сетевой блок питания программатора. Входное напряжение переменное 220-240В, выходное напряжение постоянное 6В.
- USB-кабель для подачи питания на программатор от USB-порта компьютера. Позволяет обойтись без отдельного сетевого источника питания.
- RS-232 кабель, соединяющий программатор с принтерным (LPT) портом компьютера.
- Программа подготовки проектов, компиляции и записи звуковых файлов в память микросхемы.
- Автономный копир для переноса содержимого памяти уже записанной микросхемы в чистые микросхемы. Позволяет записывать одновременно 8 микросхем с одной мастер -микросхемы.

# Программатор

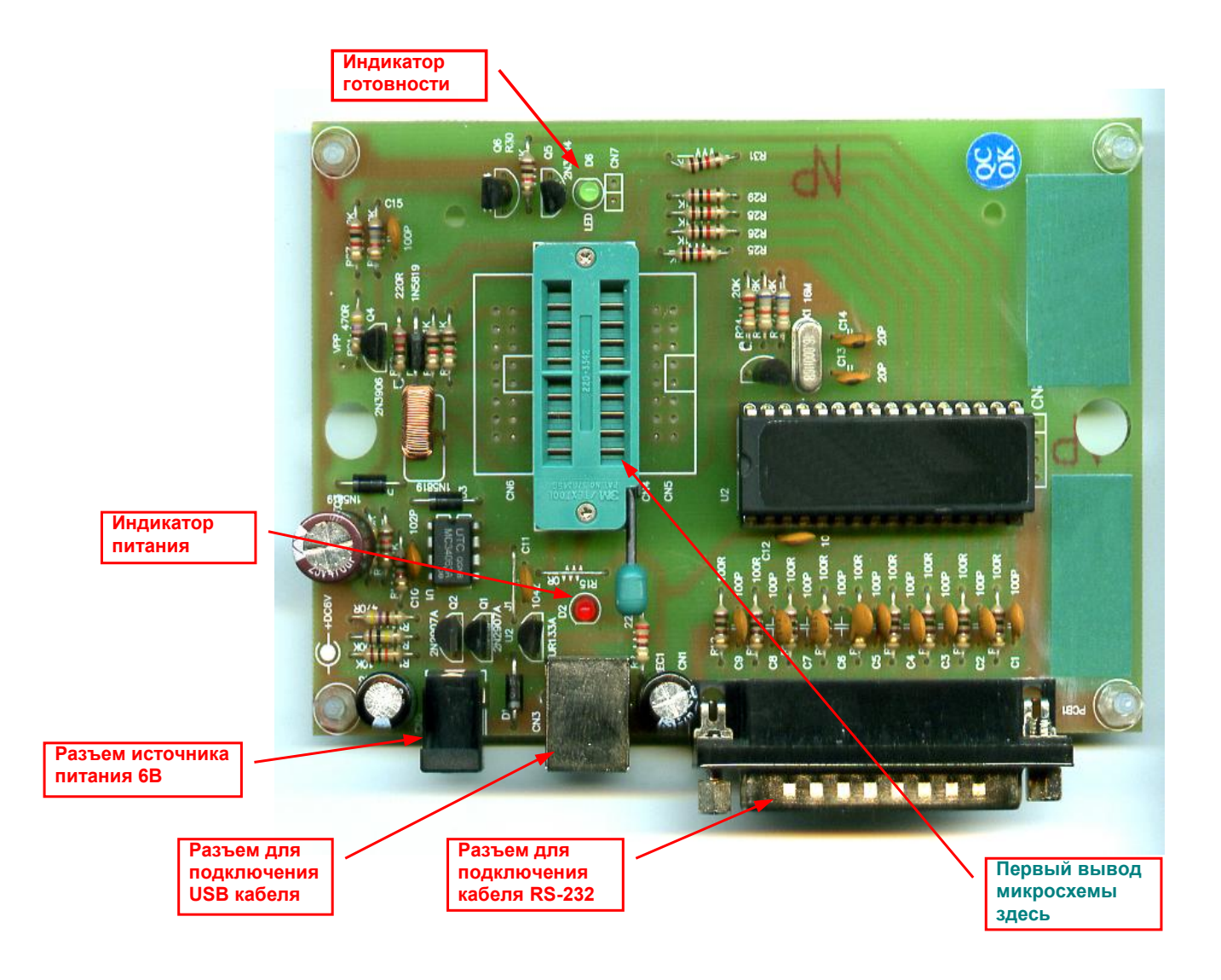

Программатор работает от источника постоянного напряжения 6В, который под ключается к соответствующему гнезду. Также в качестве источника питания можно использовать USB-порт компьютера. В этом случае программатор соединяется с компьютером USB-кабелем. USB-кабель служит исключительно для подачи питания на программатор, по нему не передаются никакие данные.

Внимание ! Запрещается подключать к программатору одновременно сетевой источник питания и соединять его USB-кабелем с компьютером. Если используется питание от USB, сетевой источник питания должен быть отключен. В противном случ ае USB-порт может выйти строя.

Для обмена данными между компьютером и программатором используется RS-232 (LPT) порт компьютера. Программатор соединяется с RS-232 портом компьютера соответствующим кабелем.

Пожалуйста проверьте в SETUP (BIOS) Вашего компьютера или в свойствах оборудования Windows, что RS-232 (LPT) порт находится во включенном (enable) состоянии.

# Программная среда разработчика

#### Установка и системные требования к программе

Для работы программы «aP89W20 Voice OTP Development System» требуются минимальные ресурсы Вашего компьютера, требования к объему оперативной и дисковой памяти и быстродействию процессора настолько малы, что практически не играют роли. Поэтому программа может работать в любой конфигурации современного компьютера.

Для установки программы скопируйте на жесткий диск Вашего компьютера все файлы с СDдиска из Вашего набора разработчика и затем запустите файл INSTALL.EXE. Для запуска программы нажмите кнопку «Пуск» > «Выполнить..» и затем выберите файл ap89W20.exe.

#### Основные функции программы

Программа «aP89W20 Voice OTP Development System» предназначена для выполнения следующих основных функций:

- выбор и подготовка списка используемых звуковых файлов,
- выбор формата хранения файлов в памяти микросхемы ( PCM/ADPCM),
- предварительное прослушивание звучания файлов в выбранном формате хранения,
- определение порядка воспроизведения, комбинирование файлов в звуковые группы,
- установка необходимых опций воспроизведения для всей микросхемы в целом и для каждой звуковой группы отдельно,
- проверка готовности микросхемы к записи (действительно ли память микросхемы не содержит данных),
- прошивка (запись) микросхемы,
- проверка записанной микросхемы на наличие ошибок (верификация).

#### Подготовка и компиляция звуковых файлов

После запуска программы «aP89W20 Voice OTP Development System» Вы увидите окно компилятора. Оно состоит из следующих основных областей:

- меню выбора типа микросхемы,
- дерево папок,
- список файлов, находящихся в текущей выбранной папке,
- список выбранных файлов, которые будут записан ы в память микросхемы,
- область выбора опций,
- таблица точек входа звуковых фрагментов (блоков),
- функциональные кнопки,
- верхняя и нижняя строки статуса. меню выбора верхняя строка типа микросхемы статуса aP89W20 Voice OTP Development System aP89170 Y Complier Writer About Output Option : OUT1 OUT2 OUT3 PCM / ADPCM Ramp 🖃 c: [] -ADPCM ○ Vout[PWM] Cout[DAC] O PCM. C LED1 LED2 BUSY C LED1 BUSY STOP Denounce 🗁 C:\ avaria.wav STOP LED1 LED2 C LED1 BUSY /BUSY AXE.wav 16ms
  16ms
  1 🔿 65us 👝 Sound elka2.wav Holdable Output Group Egde Trig Stop gimn2.wa список Holdable modern.v SW1 LEVEL Non-Retrigger Enable дерево pervoe.w файлов SW2 LEVEL UnHoldable Non-Retrigger Enable pripev.wav SW3 LEVEL UnHoldable Non-Retrigger папок Disable putin.wav SW4 EGDE UnHoldable Non-Retrigger Disable three.wav trollejbus.wav область voyage1.wav Wild\_Horse.wav Yesterday(Beatles).wav выбора опций Валентинов День-2.wav МИЛК1.wav Ролик Пиво Сокол-2+ FileName Size Rate TYPE Use% Voice File BUSY-H Table Use Table Start TYPE avaria.wav 344298 6000 ADPCM | 33% AXE.wav 0x0151 ADPCM 74 ADPCM МИЛК1.wav 57 0x0314 PCM AXE.wav 75233 6000 41% modern.wav 192819 6000 PCM. 79% МИЛК1.wav 28944 6000 PCM 85% 114878 96% 6000 ADPCM three.wav список таблица звуковых блоков выбранных файлов функциональные кнопки V.4 Entry Used :131 / 7680 ISW:2 Load DPM Compile нижняя строка статуса

#### Порядок работы с программой следующий :

1. Выбор типа используемой микросхемы. Нажмите на стрелочку в меню выбора типа микросхемы и выберите нужный тип из откидывающегося меню.

2. Выбор и добавление в список звуковых файлов. Из откидывающегося меню списка дисков выберите нужный диск, затем двойным щелчком в дереве папок выберите нужную папку, в которой находятся Ваши файлы.

*Обратите внимание, программа распознает только файлы формата WAV и VOC.* Выберите нужный формат, в котором файлы будут записаны в память микросхемы – PCM или ADPCM.

Обратите внимание, файлы обязательно должны иметь кодировку 8 -бит моно.

Дважды щелкните на выбранном файле в области списка файлов. После этого он появится в области списка выбранных файлов. Если размер файла окажется больше свободного места в памяти микросхемы, появится соответствующее предупреждение и файл не будет добавлен в список выбранных файлов.

Нажатие правой кнопки мышки на имени файла в списке выбранных файлов открывает контекстное меню, в котором Вы можете прослушать звучание файла в том виде, как он будет звучать в реальной микросхеме, или удалить файл из спи ска выбранных файлов.

- 3. Выбор опций для всей микросхемы (генеральных опций). Генеральные опции выбираются указанием нужного параметра в верхней части области выбора опций. В зависимости от типа используемой микросхемы варианты доступных опций могут варьироваться.
- 4. Выбор индивидуальных опций для каждой звуковой группы. Для создания новой звуковой группы и определения для нее требуемых параметров дважды щелкните на пустой части области выбора опций. Откроется меню выбора опций для новой звуковой группы, выберите нужные параметры и нажмите кнопку ОК.

Для изменения параметров уже существующей звуковой группы дважды щелкните на строчке с номером этой звуковой группы. И затем выберите нужные параметры аналогично выбору параметров при создании новой звуковой группы.

Нажатие правой кнопки мышки на выбранной строке в области выбора опций открывает контекстное меню, в котором можно удалить или прослушать данную звуковую группу.

5. Добавление и комбинирование файлов для каждой звуковой группы. Однократным щелчком выделите нужную звуковую группу в области выбора опций звуковых групп. Затем двойным щелчком в области списка выбранных файлов добавьте необходимые файлы в эту звуковую группу. Добавленные файлы должны появиться в области таблицы звуковых блоков.

Двойным щелчком на нужной строке в области таблицы звуковых блоков можно изменять значение выходного сигнала BUSY для каждого звукового блока в отдельности. Активный уровень сигнала BUSY можно устанавливать в высокий уровень «1», или низкий уровень «0».

Нажатие правой кнопки мышки на нужной строке в области таблицы звуковых блоков открывает контекстное меню, в котором можно удалить выбранную запись или добавить новую.

6. Компиляция и сохранение файла проекта. После окончания всех подготовительных операций нажмите кнопку «Compile». Откроется окошко с запросом имени файла для сохранения скомпилированного проекта. Также Вы можете открыть ранее сохраненный проект нажатием кнопки «Load DPM».

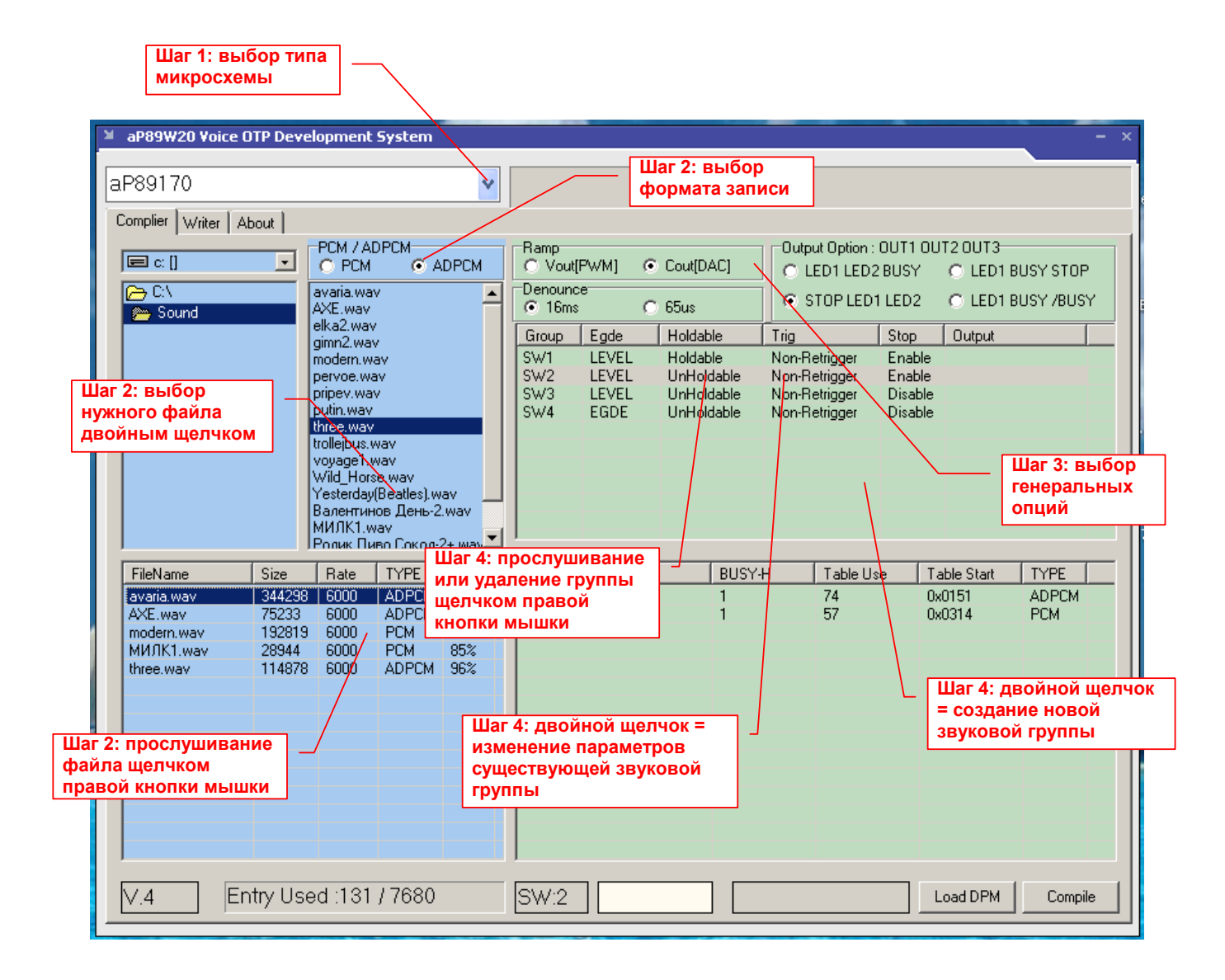

| aP89W20 Voice OTP Dev<br>aP89170<br>Complies Writer About                                                                                | velopment System                                                                                                    |                                                                                                    |                                                      |                                                                                                    |        |                                                                                                    |
|----------------------------------------------------------------------------------------------------|----------------------------------------------------------------------------------------------------|----------------------------------------------------------------------------------------------------|------------------------------------------------------|----------------------------------------------------------------------------------------------------|--------|----------------------------------------------------------------------------------------------------|
| FieName Size<br>⇒ Sound<br>FieName Size<br>avaria way 34423<br>AVE.way 75233<br>modern.way 13281<br>M4/1K1.way 13281<br>M4/1K1.way 11487 | PCM / ADPCM<br>PCM / ADPCM<br>AVE, wav<br>AVE, wav<br>efk.22 wav<br>gin2_wav<br>gin2_wav<br>proce wav<br>priper wav<br>priper wav<br>priper wav<br>priper wav<br>priper wav<br>priper wav<br>priper wav<br>priper wav<br>priper wav<br>priper wav<br>priper wav<br>Ponse Tumo Force 2* wav<br>Ponse Tumo Force 2* wav | Ranp<br>Vou[PwM] C<br>Denounce<br>Isms<br>Group Egde<br>C Level<br>C Level<br>C Edge<br>SW2<br>AVE: way<br>MM///K1.way | Cout[DAC]<br>65us<br>Holdsble<br>C Unhok<br>C Holdsb | Output Option<br>C LEOI LEI<br>C STOP LE<br>Trig<br>dable<br>C 1<br>Die<br>C 1<br>Die<br>C 1<br>C 1<br>C 1<br>C 1<br>C 1<br>C 1<br>C 1<br>C 1<br>C 1<br>C 1 | Cancel | T2 OUT3<br>C LED1 BUSY STOP<br>C LED1 BUSY /BUSY<br>Output<br>C Disable<br>C Disable<br>C Enable<br>OK<br>0314<br>PCM |
| V.4 Entry Us                                                                                                    | sed :131 / 7680                                                                                                    | SW:2                                                                                                    |                                                      |                                                                                                    |        | .oad DPM Compile                                                                                                    |

Микросхемы aP89 Оборудование и программное обеспечение Компания «Звуковые технологии» www.VIP-card.ru Июль 2006г.

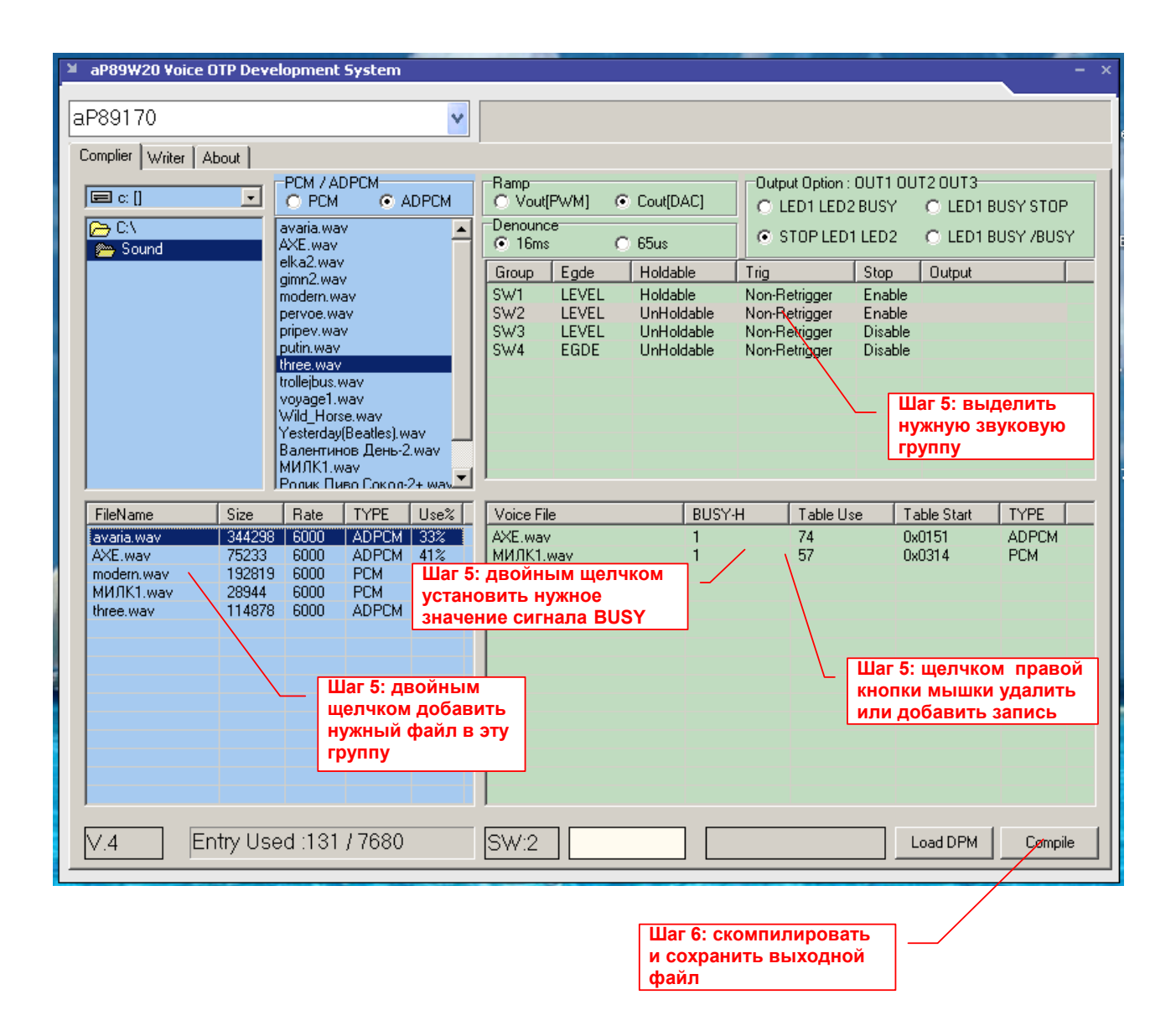

## Запись микросхемы.

После окончания подготовки и сохранения готового файла проекта перейдите на вкладку «Writer» программы.

Откроется новое окно. С правой его стороны находятся кнопки управления.

«Load» - открыть DPM файл для записи в микросхему.

«Blank Check» - проверить микросхему, чистая или записанная.

«Read OTP» - прочитать содержимое микросхемы.

«Write OTP» - программирование микросхемы.

«Verify OTP» - проверка на ошибки только что записанной микросхемы.

«Cancel» - прервать текущую операцию.

Опция <u>«Security»</u> в правом нижнем углу окна. Установка этой опции защищает содержимое памяти записываемой микросхемы от возможности чтения и копирования.

#### Порядок записи микросхемы:

- Нажмите кнопку «Load» и загрузите ранее подготовленный и скомпилированный DPM файл. Подождите пока загрузится файл. По окончании загрузки на экране отобразится информация о параметрах загруженного файла.
- Вставьте чистую микросхему в программатор.
- Нажмите кнопку «Blank Check» и убедитесь, что микросхема действительно пустая. Индикатор записи в нижней части ок на будет показывать ход проверки.
- Нажмите кнопку «Write OTP». Индикатор записи в нижней части окна будет показывать ход записи.
- По окончании записи нажмите кнопку «Verify OTP» и убедитесь, что микросхема записалась верно. Индикатор записи в нижней части ок на будет показывать ход проверки.

Примечание : в случае обнаружения ошибки в записанной микросхеме (индикатор записи или проверки не доходит до 100%) нужно изменить значение переменной задержки в файле параметров программы (см. далее).

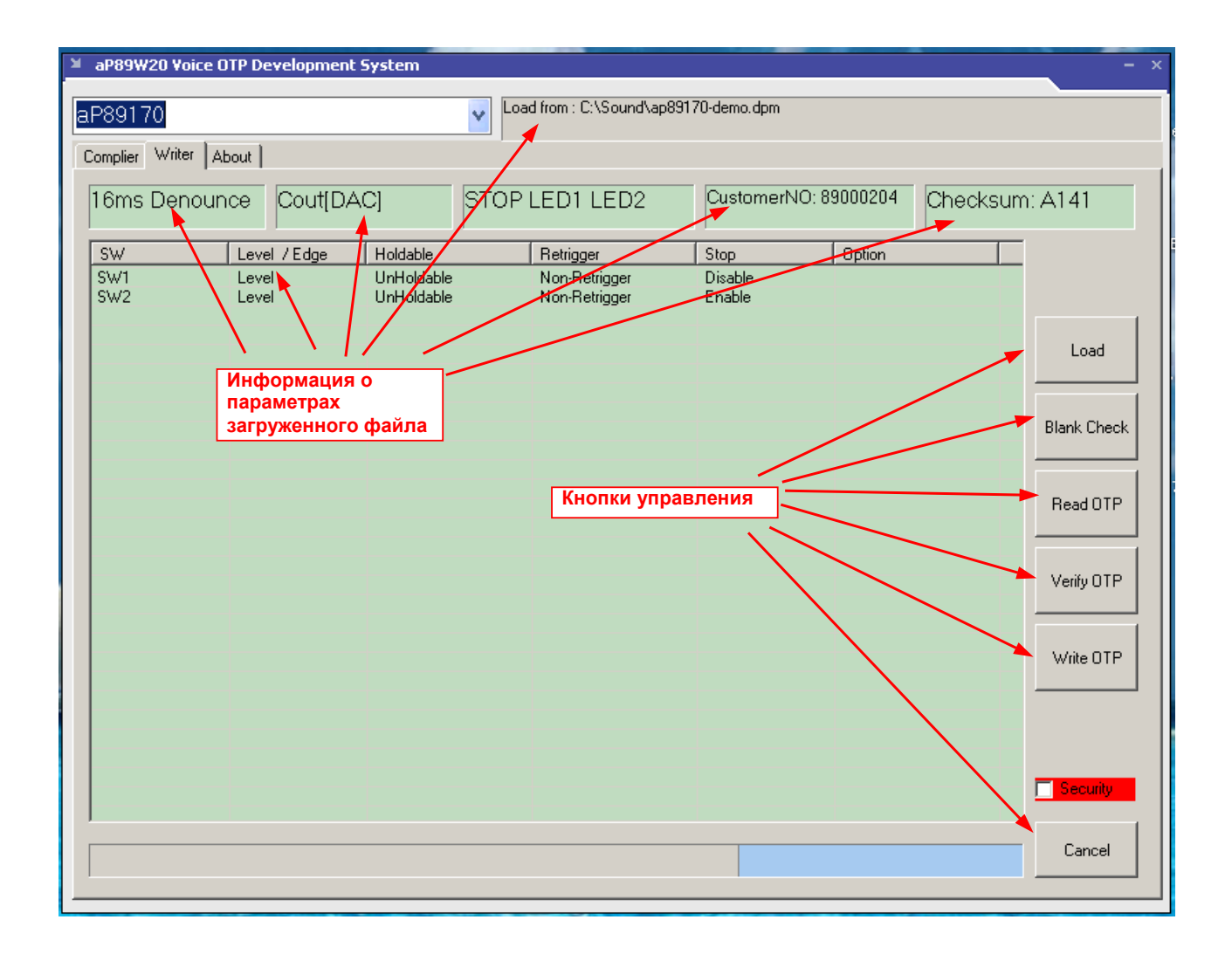

### Изменение параметров программы в файле ар89W20.INI

Все настройки программы хранятся в файле ap89W20.INI, который находится в той же папке, куда была установлена программа при инсталляции.

В некоторых случаях для корректной работы программы может потр ебоваться изменение параметров по умолчанию. Файл ap89W20.INI можно открывать и редактировать в любом текстовом редакторе.

Константа SPPTimer определяет значение переменной задержки обмена данными между компьютером и программатором. По умолчанию значение SPPTimer = 3. Если принтерный порт компьютера, через который осуществляется обмен данными между компьютером и программатором работает слишком быстро, это может отразиться на возникновении ошибок при программировании и проверке записанной микросхемы. В этом случае нужно увеличить значение SPPTimer, максимальное значение = 10. С другой стороны большее значение этой переменной приводит к замедлению обмена данными, что выражается в замедлении процесса записи и считывания памяти микросхемы. Если при программировании микросхемы никаких ошибок не возникает, можно попробовать уменьшить значение SPPTimer, чтобы запись и считывание осуществлялись быстрее.

## Константа адреса RS-232 (LPT) порта.

Если Ваш компьютер не имеет встроенного принтерного (LPT) порта, может потребоваться добавить карту с драйвером порта, например PCMCIA карту для ноутбука. Обычно адресное пространство порта на добавленной карточке отличается от адресного пространства встроенного порта. И может так случиться, что программа не сможет найти этот порт. В этом случае Вам нужно будет вручную установить правильный адрес порта в файле ар89W20.INI

Этот адрес определяется переменной PortMap. По умолчанию значение PortMap = 0000h

Обратите внимание, что значение этой переменной указывается в шестнадцатирично м коде. Поэтому новое значение может выглядеть например так: PortMap=dc8a

# Дублирование микросхем с помощью копира

Если требуется запрограммировать большое количество микросхем одинаковыми данными, удобнее всего это сделать с помощью специального копира, который дублирует содержимое памяти одной мастер-микросхемы в 8 чистых микросхем. Для каждого типа микросхем серии аР89 требуется свой индивидуальный копир, который работает только с этим типом микросхем.

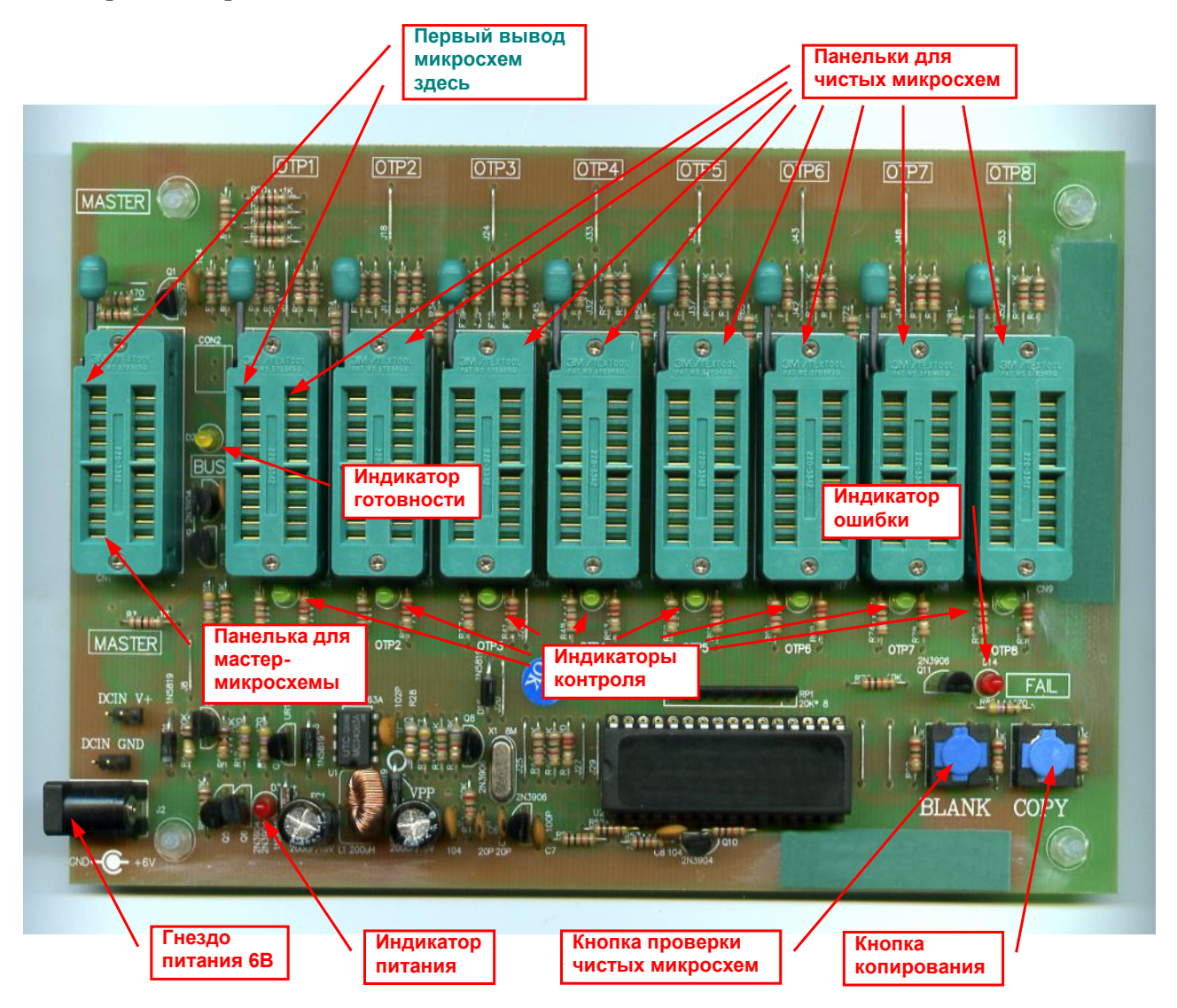

## Копир для микросхем аР89042

## Порядок копирования микросхем :

 Подключите источник питания 6В. Индикатор питания должен загореться. Вставьте микросхему с исходной записью в разъем для мастер -микросхемы. Вставьте чистые микросхемы в остальные разъемы.

- Нажмите кнопку «BLANK». Зеленые индикаторы контроля рядом с каждой чистой микросхемой должны загореться. Это означает, что микросхемы действительно чистые и готовы к записи.
- Нажмите кнопку «СОРУ». Желтый индикатор готовности должен замигать, это означает, что идет процесс записи.
- По окончании процесса записи желтый индикатор готовности перестает мигать и загораются зеленые индикаторы контроля рядом с записанными микросхемами. Если все зеленые индикаторы горят, а красный индикатор ошибки не горит, значит запись во все микросхемы прошла успешно. Если по окончании записи загорается красный индикатор, значит некоторые или все микросхемы записались с ошибками. Зеленые индикаторы контроля, рядом с микросхемами с ошибками, не горят.

## Копир для микросхем аР89085/170/341

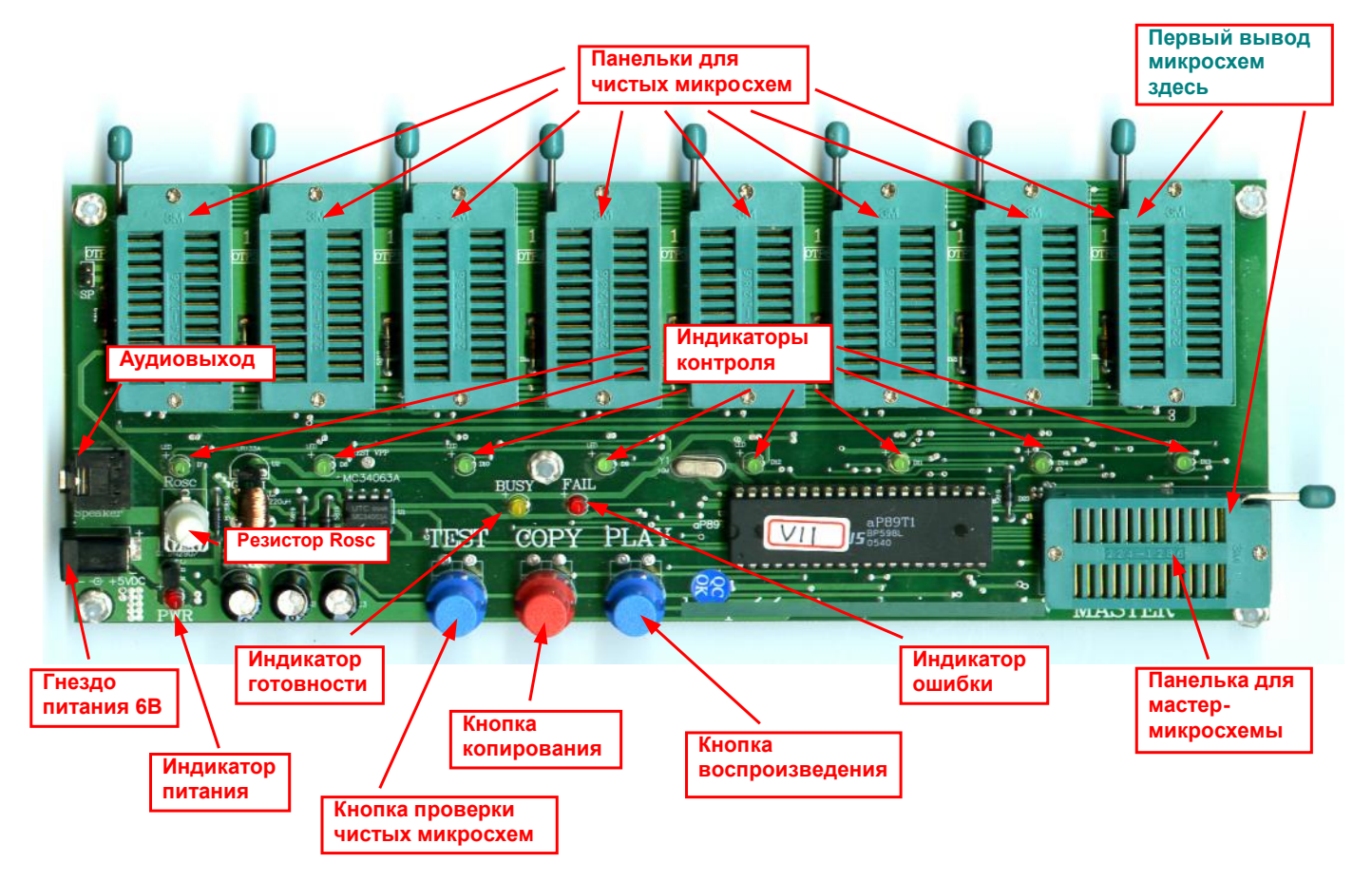

#### Порядок копирования микросхем:

 Подключите источник питания 6В. Индикатор питания должен загореться. Вставьте микросхему с исходной записью в разъем для мастер -микросхемы. Вставьте чистые микросхемы в остальные разъемы.

- Нажмите кнопку «TEST». Зеленые индикаторы контроля рядом с каждой чистой микросхемой должны загореться. Это означает, что микросхемы действительно чистые и готовы к записи.
- Нажмите кнопку «СОРУ». Желтый индикатор готовности должен замигать, это означает, что идет процесс записи.
- По окончании процесса запис и желтый индикатор готовности перестает мигать и загораются зеленые индикаторы контроля рядом с записанными микросхемами. Если все зеленые индикаторы горят, а красный индикатор ошибки не горит, значит запись во все микросхемы прошла успешно. Если по оконча нии записи загорается красный индикатор, значит некоторые или все микросхемы записались с ошибками. Зеленые индикаторы контроля, рядом с микросхемами с ошибками, не горят.
- Для прослушивания записанных в микросхеме сообщений подключите к выходу Speaker динамик и нажмите кнопку «PLAY». Подстроечным резистором Rosc можно регулировать частоту встроенного тактового генератора.